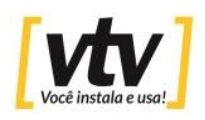

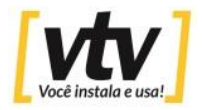

## **Como instalar APK no Android**

Siga os passos abaixo para instalar um aplicativo APK em um celular Android.

**Passo 1:** Acesse as configurações do celular e abra o menu de segurança. O nome do item pode variar dependendo do fabricante do aparelho e da versão do Android instalada. Em alguns telefones, o menu se chama "Tela de bloqueio e segurança". Em seguida, ative a função "Instalar apps desconhecidos" – que pode se chamar também "Fontes desconhecidas".

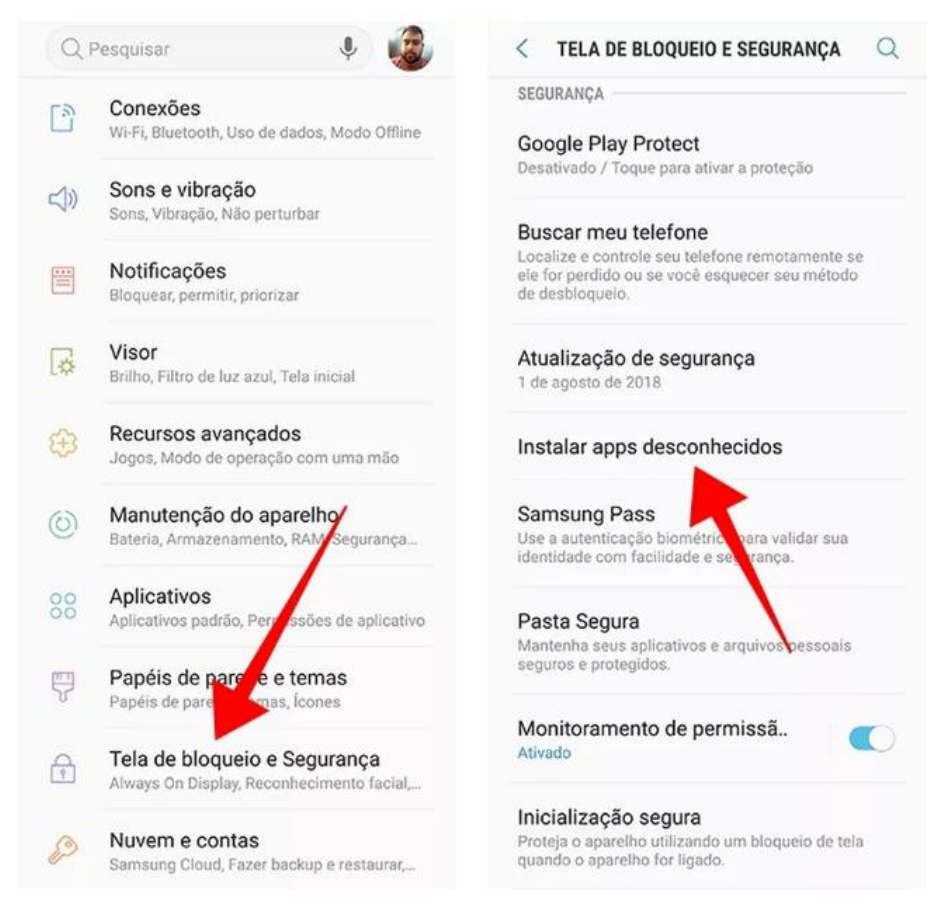

**Passo 2:** Se o telefone rodar a versão 8 Oreo ou uma versão mais recente do Android, é preciso escolher exatamente qual aplicativo terá permissão de baixar e instalar arquivos no formato APK. Escolha o navegador de sua preferência e habilite o recurso.

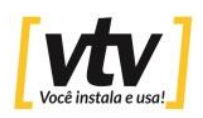

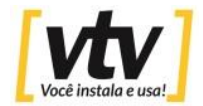

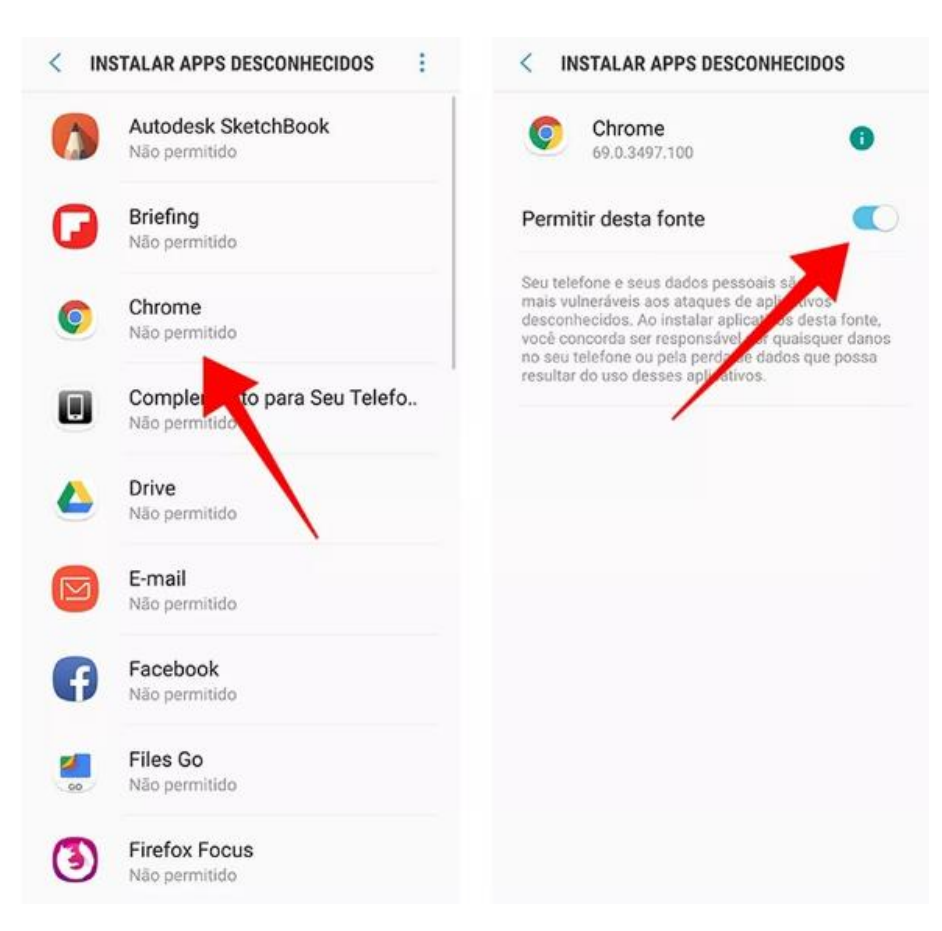

**Passo 3:** A partir daí o telefone estará liberado para instalar aplicativos baixados de fontes alternativas à Google Play pelo Google Chrome. É importante dar preferência para sites reconhecidamente seguros para fazer o download do arquivo, como o APK Mirror (www.apkmirror.com). Ao baixar um app nesse formato, é possível que o navegador exiba uma mensagem de alerta. Caso isso ocorra, dê permissão para prosseguir com o download. Utilizando o aplicativo Instagram como exemplo.

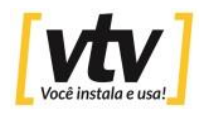

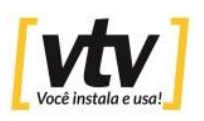

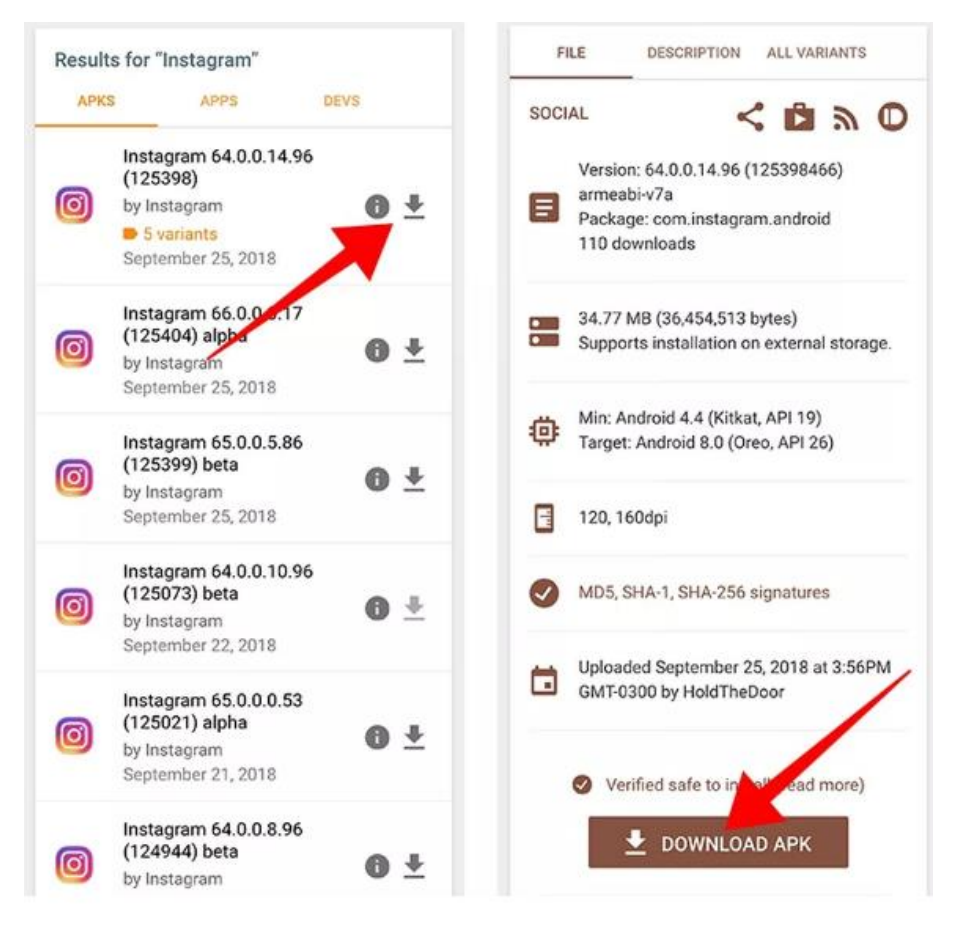

**Passo 4:** Ao finalizar a transferência, toque na notificação para abrir o instalador do aplicativo recém baixado. O procedimento de instalação será realizado de forma automática, assim como ocorre com apps baixados na loja do celular.

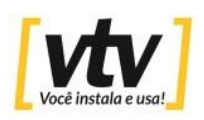

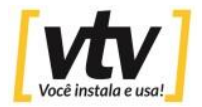

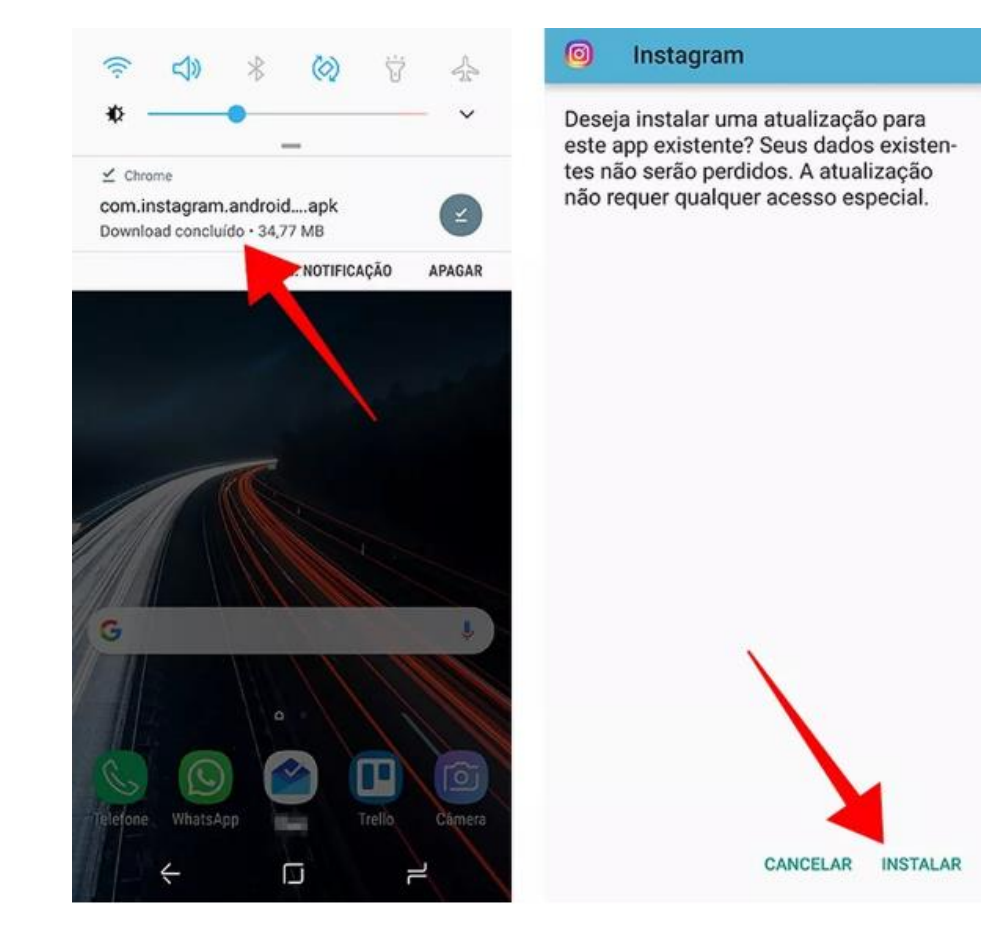

**Passo 5:** Ao final, volte às configurações de segurança do sistema e desative a instalação de apps por fontes desconhecidas, revertendo a medida adotada no primeiro passo deste tutorial.

| 9        | Pesquisar 🌵 🍓                                                             | < TELA DE BLOQUEIO E SEGURANÇA                                                                                                    |
|----------|---------------------------------------------------------------------------|----------------------------------------------------------------------------------------------------|
| <u>"</u> | Conexões<br>Wi-Fi, Bluetooth, Uso de dados, Modo Offline                  | segurança<br>Google Play Protect                                                                                                    |
| ()       | Sons e vibração<br>Sons, Vibração, Não perturbar                          | Desativado / Toque para ativar a proteção                                                                                                   |
|          | Notificações<br>Bloquear, permitir, priorizar                             | Buscar meu telefone<br>Localize e controle seu telefone remotamente se<br>ele for perdido ou se você esquecer seu método<br>de desbloqueio. |
| \$       | <b>Visor</b><br>Brilho, Filtro de luz azul, Tela inicial                  | Atualização de segurança<br>1 de agosto de 2018                                                                                             |
| Ð        | Recursos avançados<br>Jogos, Modo de operação com uma mão                 | Instalar apps desconhecidos                                                                                                    |
| 0        | Manutenção do aparelho<br>Bateria, Armazenamento, RAM Segurança           | Samsung Pass<br>Use a autenticação biométric, para validar sua<br>identidade com facilidade e seu rança.                                    |
| 80       | Aplicativos<br>Aplicativos padrão, Peru esões de aplicativo               | Pasta Segura<br>Mantenha seus aplicativos e arquivos pessoais                                                                               |
| 7        | Papéis de pare e e temas<br>Papéis de pare mas, loones                    | seguros e protegidos.                                                                                                    |
| Ŷ        | Tela de bloqueio e Segurança<br>Always On Display, Reconhecimento facial, | Monitoramento de permissã                                                                                                    |
| 0        | Nuvem e contas                                                            | Inicialização segura<br>Proteja o aparelho utilizando um bloqueio de tela<br>quando o aparelho for ligado.                                  |